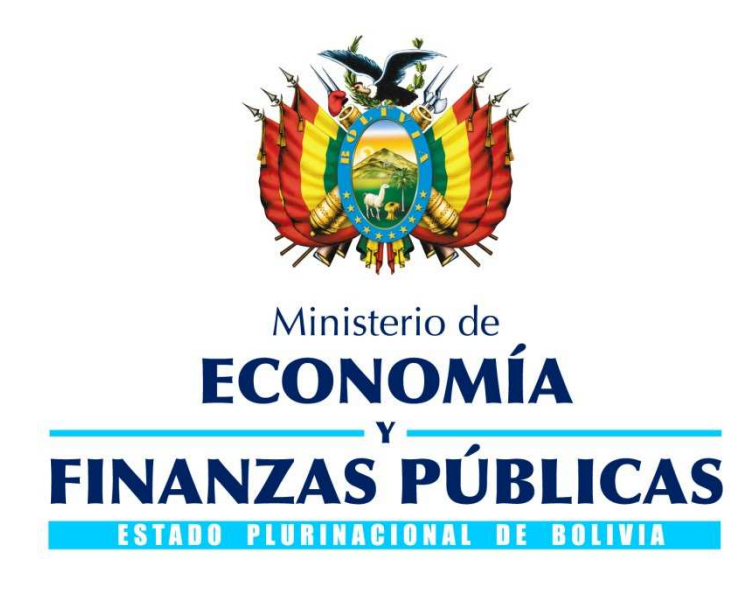

# GUÍA OPERATIVA PRIORIZACIÓN DE PAGOS PARCIALES SISTEMA DE GESTIÓN PÚBLICA

SIGEP

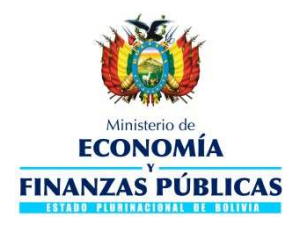

#### Guía Operativa

Priorización de Pagos Parciales Sistema de Gestión Pública - SIGEP

Ministerio de Economía y Finanzas Públicas Viceministerio de Presupuesto y Contabilidad Fiscal Dirección General de Sistemas de Gestión de Información Fiscal

#### 2017

## Contenido

| 1. | GENERALIDADES                                               | 3 |
|----|-------------------------------------------------------------|---|
| 2. | PERFIL                                                      | 3 |
| 3. | MENÚ                                                        | 3 |
| 4. | REGISTRO DE LA PRIORIZACIÓN DE PAGOS PARCIALES              | 4 |
| 5. | APROBACIÓN DE LA PRIORIZACIÓN DEL PAGO PARCIAL              | 8 |
| 6. | REGISTROS NO HABILITADOS PARA PRIORIZACION DE PAGO PARCIAL. | 9 |

DOCUMENTO DE ASISTENCIA EN LA OPERATIVA - SIGEP PRIORIZACIÓN DE PAGOS PARCIALES

## 1. GENERALIDADES

En vista de la necesidad de realizar la Priorización de Pagos Parciales de registros de Ejecución de Gastos C-31, bajo responsabilidad de la MAE de cada entidad, se ha liberado el desarrollo para realizar dicha operación. En tal sentido, la presente guía pretende ser un instrumento rápido y accesible para realizar la operativa de Priorización de Pago Parcial.

### 2. **PERFIL**

| Nro. | Descripción del Perfil            | Area                                             |
|------|-----------------------------------|--------------------------------------------------|
| 76   | Operador Priorizaciones de Pagos  | Entidades Subnacionales                          |
| 77   | Aprobador Priorizaciones de Pagos | Entidades Subnacionales                          |
| 646  | Operador Priorizaciones de Pagos  | Entidades Descentralizadas (liberadas para pago) |
| 647  | Aprobador Priorizaciones de Pagos | Entidades Descentralizadas (liberadas para pago) |

Los perfiles deben ser asignados por el Gestor de Usuarios de cada Entidad en el ámbito de Tesorería a nivel Dirección Administrativa.

## 3. MENÚ

El usuario debe conectarse con el perfil Operador de Priorización de Pagos. Desde el Menú Principal debe ingresar a las siguientes opciones:

3 de 10

#### ➤ Tesorería

Pagos

- Priorización
  - Elabora Priorización de Pagos

El sistema desplegará la siguiente pantalla. Ver. Fig. 1

|              |                           |                                                                                                    | ENTIDAD                                 | DE PRUE                                | BA - INFOR                              | MACION                                | O OFICI   | AL                    | 15/02/2017 - 14:   |
|--------------|---------------------------|----------------------------------------------------------------------------------------------------|-----------------------------------------|----------------------------------------|-----------------------------------------|---------------------------------------|-----------|-----------------------|--------------------|
| <b>V</b>     | ECO<br>FINANZ             | Vinisterio de PAGOS<br>ONOMÍA<br>AS PÚBLICAS<br>INTERIOS DE PRIORIZACION<br>HELP-Server: 182-7011<br>OPERADOR PRIORIZACIÓN DE PAGOS |                                         |                                        |                                         |                                       |           |                       |                    |
| AMBIENTE H   | ELP Tesorería 👻           | Permisos Iniciales 👻                                                                                                    |                                         |                                        |                                         |                                       |           |                       | Cerrar 5           |
| 19           |                           |                                                                                                    | 1 -                                     |                                        |                                         |                                       |           |                       |                    |
|              |                           | and and an and the                                                                                                    | 2                                       |                                        |                                         |                                       | _         |                       |                    |
| Priorizacion | ies                       |                                                                                                    |                                         |                                        | 2                                       |                                       |           | 11:                   |                    |
|              |                           |                                                                                                    |                                         |                                        |                                         |                                       |           | 100                   | ( S                |
| Opciones     | Número de<br>Priorización | Monto                                                                                                    | Cantidad de<br>Documentos<br>Pendientes | Cantidad de<br>Documentos<br>Aprobados | Cantidad de<br>Documentos<br>Rechazados | Cantidad de<br>Documentos<br>Anulados | Estado    | Fecha de Priorización | Fecha de Aprobació |
| 2 D          | 440                       | 350.00                                                                                                    | 1                                       | 0                                      | 0                                       | 0                                     | PENDIENTE | 15/02/2017            |                    |
|              | 439                       | 0.00                                                                                                    | 0                                       | 0                                      | 0                                       | 0                                     | PENDIENTE | 15/02/2017            |                    |
|              | 438                       | 3,594,847.65                                                                                                    | 146                                     | 0                                      | 0                                       | 0                                     | PENDIENTE | 14/02/2017            |                    |
|              | 437                       | 6,549,954.14                                                                                                    | 183                                     | 0                                      | 0                                       | 0                                     | PENDIENTE | 14/02/2017            |                    |
|              | 436                       | 99,875.79                                                                                                    | 14                                      | 0                                      | 0                                       | 0                                     | PENDIENTE | 14/02/2017            |                    |
|              | 435                       | 4,645,389.34                                                                                                    | 1537                                    | 0                                      | 0                                       | 0                                     | PENDIENTE | 14/02/2017            |                    |
| No.          | 434                       | 164, 198. 45                                                                                                    | 0                                       | 59                                     | 0                                       | 0                                     | APROBADO  | 14/02/2017            | 14/02/2017         |
|              | 433                       | 5,250.00                                                                                                    | 1                                       | 0                                      | 0                                       | 0                                     | PENDIENTE | 14/02/2017            |                    |
|              | 432                       | 118,028.77                                                                                                    | 0                                       | 62                                     | 1                                       | 0                                     | APROBADO  | 14/02/2017            | 14/02/2017         |
|              | 431                       | 51,321,06                                                                                                    | 1                                       | 0                                      | 0                                       | 0                                     | PENDIENTE | 14/02/2017            |                    |

Fig. 1

#### Pantalla listado de Pagos

# 4. **REGISTRO DE LA PRIORIZACIÓN DE PAGOS PARCIALES**

Para el registro se debe seguir los siguientes pasos:

1. Insertar un nuevo registro pulsando el icono NUEVO, ingresar los datos requeridos para el formulario de Priorización de Pago: PASO 2 (Criterios Generales) Ver. Fig. y PASO 3 (Criterio por Tipo de Formulario).

|                                                             | EN                                    | TIDAD DE          | PRUF     | BA - INFORMACION NO                                        | OFICIAL       | 15/02/2017 - 14:56  |
|-------------------------------------------------------------|---------------------------------------|-------------------|----------|------------------------------------------------------------|---------------|---------------------|
|                                                             | sterio de<br>NOMÍA<br>Y<br>S PÚBLICAS |                   |          | Perfil: 76<br>Usuario: SCQ<br>Entidad: 99<br>D.A.: 2 U.E.: |               |                     |
| AMBIENTE HELP TesorerÍa 👻 Per                               | misos Iniciales 👻                     |                   |          |                                                            |               | Cerrar Sesion       |
| 🖾 😂 📄 🖶 👂 🗆 🖶 🚺                                             |                                       |                   |          |                                                            |               | 0                   |
| Pasos<br>]] 1 Datos de la Priorización                      | Priorización<br>Número de Prior       | ización: 441      | Fecha de | Priorización: 15/02/2017                                   | Monto: 0.00   | Estado: PENDIENTE   |
| 2 Criterios Generales<br>3 Criterios por Tipo de Formulario | Criterios<br>* Tipo Formulario: Ej    | ecución del Gasto | •        |                                                            | Tipo Document | o: Con Imputación 💌 |
| 4 Documentos Cargados                                       | Entidad :                             | 20                | ~        | ENTIDAD DE PRUEBA - INFORMACION NO                         | OFICIAL       |                     |
|                                                             | D.A.:                                 | 5                 | ~        |                                                            |               |                     |
|                                                             | Fuente :                              |                   | ~        |                                                            |               |                     |
|                                                             | Organismo :                           |                   | ~        |                                                            |               |                     |
|                                                             | Clase de Gasto :                      |                   |          |                                                            |               |                     |
|                                                             | Beneficiario :                        |                   | ~        |                                                            |               |                     |
|                                                             | Cuenta Origen<br>Banco :              |                   |          |                                                            |               |                     |
|                                                             | Cuenta Bancaria:                      |                   | ~        |                                                            |               |                     |
|                                                             | Libreta :                             |                   | ×        |                                                            |               |                     |
|                                                             |                                       |                   |          |                                                            |               | Anterior Siguiente  |

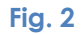

#### Pantalla datos de la Priorización

2. En el PASO 3 (Criterio por Tipo de Formulario), pulsar la opción Carga por Libreta, es importante señalar que la Priorización de Pagos Parcial solo se puede realizar con la opción antes señalada. Ver. Fig. 3

|                                                                                                    | ENTIDAD DE PRU<br>JOMÍA<br>Y<br>PÚBLICAS<br>OPEI                                                                               | JEBA - INFORMACION NO<br>PAGOS<br>CONCEPTO EGA<br>HELP-Server: 182-7011<br>RADOR PRIORIZACIÓN DE PAGOS | OFICIAL                                        | 15/02/2017 - 15:06<br>Perfil: 76<br>Usuario: SCQ<br>Entidad: 99<br>D.A.: 2 U.E.: |
|----------------------------------------------------------------------------------------------------|----------------------------------------------------------------------------------------------------|----------------------------------------------------------------------------------------------------|------------------------------------------------|----------------------------------------------------------------------------------|
| AMBIENTE HELP Tesorería • Per                                                                      | nisos Iniciales 👻                                                                                                    |                                                                                                    |                                                | Cerrar Sesion                                                                    |
| Pasos<br>1 Datos de la Priorización<br>2 Criterios Generales<br>3 Criterios por Tipo de Formulario | Priorización       Número de Priorización: 441       Fecha       Criterios       TipoFormulario: EGA       Ejecución del Gasto | a de Priorización: 15/02/2017<br>TipoDocumento: C Con Imputación                                       | Monto: 0.00                                    | Estado: PENDIENTE                                                                |
| 4 Documentos Cargados                                                                              | Documentos<br>Número Preventivo: 753<br>Número Compromiso:<br>Número Devengado:                                                | Fecha Minima Vencimiento:<br>Fecha Máxima de Vencimiento:<br>arga por Libreta<br>Carga por Documento   | 図。 Importe Mir<br>図 Importe Máx<br>Carga Total | imo: 0                                                                           |

Fig. 3

#### Pantalla Criterios por Tipo de Formulario

3. Una vez que se ingrese a la pantalla de Priorizaciones Detalle **Ver Fig. 4**. El usuario debe seleccionar la columna Pago Parcial, con lo cual el sistema habilitará el campo **monto a pagar. Ver fig. 5** 

| Anisteno de<br>ONOMÍA<br>Y<br>AS PÚBLICAS |                                                                     |                                                                         | PAGOS                                                                                   |                                                                                                    |                                                                                                    |                                                                                                    |                                                                                                    |                                                                                                    |                                                                                                    |
|-------------------------------------------|---------------------------------------------------------------------|-------------------------------------------------------------------------|-----------------------------------------------------------------------------------------|----------------------------------------------------------------------------------------------------|----------------------------------------------------------------------------------------------------|----------------------------------------------------------------------------------------------------|----------------------------------------------------------------------------------------------------|----------------------------------------------------------------------------------------------------|----------------------------------------------------------------------------------------------------|
|                                           |                                                                     | Perfil: 76<br>Usuario: SCQ<br>672837200<br>Entidad: 99<br>D.A.; 2 U.E.; |                                                                                         |                                                                                                    |                                                                                                    |                                                                                                    |                                                                                                    |                                                                                                    |                                                                                                    |
| Permisos Triclales -+                     |                                                                     |                                                                         |                                                                                         |                                                                                                    |                                                                                                    |                                                                                                    |                                                                                                    | Cen                                                                                                    | ar Sesi                                                                                                    |
| 441<br>1                                  |                                                                     | Tip<br>Tipe                                                             | o Formulario: Ejeci<br>o Documento: Con                                                 | ución del Gasto<br>Imputación                                                                                                    |                                                                                                    |                                                                                                    | Monto Criter<br>Estar                                                                                                    | rio: 8,000.00<br>do: PENDIENTE                                                                                                    |                                                                                                    |
|                                           |                                                                     |                                                                         |                                                                                         |                                                                                                    |                                                                                                    |                                                                                                    |                                                                                                    |                                                                                                    |                                                                                                    |
| Nro                                       | Entidad                                                             | DA Doc<br>Drig                                                          | Tipo Formulario                                                                         | Nro.<br>Documento                                                                                                    | Tipo<br>Documento                                                                                                    | Tipo Pago                                                                                                    | Medio Pago                                                                                                    | Pago Parcial                                                                                                    | Liquid                                                                                                    |
| .107                                      |                                                                     |                                                                         |                                                                                         |                                                                                                    |                                                                                                    |                                                                                                    |                                                                                                    |                                                                                                    |                                                                                                    |
| 011107 1                                  | 15                                                                  | 1                                                                       | EGA                                                                                     | 753.1.1.0.0.0                                                                                                    | Con Imputación                                                                                                    | Total                                                                                                    | TRB                                                                                                    |                                                                                                    | 8,000                                                                                                    |
|                                           | Permisos Triciales ><br>441<br>1<br>1<br>107<br>107<br>1011107<br>1 | Permisos Iniciales<br>441 1<br>Nro Entidad<br>107 1 15                  | Nro         Entidad         DA Doc<br>Orig           107         1         15         1 | Nro     Entidad     DA Doc<br>Orig     Tipo Formulario:     Eject       1     Tipo Documento:     Coni       107     1     15     1     EGA | Nro     Entidad     DA Doc<br>Orig     Tipo Formulario:     Ejecución del Gasto       1     Tipo Documento:     Con Imputación       107     Imputación     Da Doc<br>Orig     Tipo Formulario     Nro.<br>Documento       107     Imputación     Imputación     Da Doc     Tipo Formulario     Nro.<br>Documento       107     Imputación     Imputación     Imputación     Tipo Formulario     Nro.<br>Documento       101107     Imputación     Imputación     Imputación     Imputación | Nro     Entidad     DA Doc<br>Orig     Tipo Formulario:     Ejecución del Gasto       1     Tipo Documento:     Con Imputación | Nro     Entidad     DA Doc<br>Orig     Tipo Formulario:     Ejecución del Gasto       1     Tipo Documento:     Con Imputación | Permass Iniciales     Monto Crite       441     Tipo Formulario: Ejecución del Gasto<br>Tipo Documento: Con Imputación     Monto Crite       1     Tipo Documento: Con Imputación     Esta       Nro     Entidad     DA Doc<br>Originario     Tipo Formulario     Nro.<br>Documento     Tipo Pago     Medio Pago       107     1     15     1     EGA     753.1.1.0.0.0     Con Imputación Total     TRB | Nro     Entidad     DA Doc<br>Origi     Tipo Formulario:     Ejecución del Gasto     Monto Criterio:     8,000.00       1     Tipo Documento:     Con Imputación     Estado:     PENDIENTE |

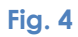

Pantalla Priorización Detalle

| no de Fhonz                 | ación             |           |            |              |                  |                     |               |                      |              |          |
|-----------------------------|-------------------|-----------|------------|--------------|------------------|---------------------|---------------|----------------------|--------------|----------|
| Nro. Prog                   | gramación: 440    |           |            |              | Tipo Formulario: | Ejecución del Gasto |               | Monto                | Criterio: 47 | 1,275.77 |
|                             | Criterio: 1       |           |            |              | Tipo Documento:  | Con Imputación      |               |                      | Estado: PEI  | IDIENTE  |
| r <mark>izaciones</mark> De | talle             |           |            |              |                  |                     |               |                      |              |          |
| Nro.<br>Documento           | Tipo<br>Documento | Tipo Pago | Medio Pago | Pago Parcial | Liquido Pagable  | Saldo a Pagar       | Monto a Pagar | Saldo Actual Libreta | Estado       | Opciones |
| 753.1.1.0.0.0               | Con Imputación    | Total     | TRB        |              | 8,000.00         | 8,000.00            | 8,000.00      | 1,924,258.94         | PENDIENTE    | *08      |
|                             |                   |           |            |              |                  |                     |               |                      |              |          |
|                             |                   |           |            |              |                  |                     |               |                      |              |          |
|                             |                   |           |            |              |                  |                     |               |                      |              |          |
|                             |                   |           |            | -            |                  |                     | m.            |                      |              |          |
|                             |                   |           |            | 1            | Guardar C        | errar               |               |                      |              |          |

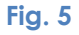

#### Pantalla Priorización Detalle

4. El usuario debe ingresar el importe que desea pagar, el cual debe ser menor al importe del comprobante. Una vez que se realice la modificación del monto a pagar, el usuario debe guardar los cambios 🗐 con el icono habilitado en la misma fila del detalle de Priorizaciones. Ver. Fig. 6

| IENTE HELP T                  | esorería 👻 Pem                                  | nisos Iniciale | s.*        |              |                                     |                                       |               |                      |                              | Cerra               |
|-------------------------------|-------------------------------------------------|----------------|------------|--------------|-------------------------------------|---------------------------------------|---------------|----------------------|------------------------------|---------------------|
| iterio de Prioriz<br>Nro. Pro | z <b>ación</b><br>gramación: 440<br>Criterio: 1 |                |            |              | Tipo Formulario;<br>Tipo Documento; | Ejecución del Gasto<br>Con Imputación |               | Monto                | Criterio: 46:<br>Estado: PEf | 3,625.77<br>NDIENTE |
| Nro.<br>Documento             | talle<br>Tipo<br>Documento                      | Tipo Pago      | Medio Pago | Pago Parcial | Liquido Pagable                     | Saldo a Pagar                         | Monto a Pagar | Saldo Actual Libreta | Estado                       | Opciones            |
| 753.1.1.0.0.0                 | Con Imputación                                  | Parcial        | TRB        | V            | 8,000.00                            | 8,000.00                              | 350.00        | 1,931,908.94         | PENDIENTE                    | *                   |
|                               |                                                 |                |            |              |                                     |                                       |               |                      |                              |                     |
|                               |                                                 |                |            |              |                                     |                                       |               |                      |                              |                     |

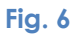

5. Una vez realizada la operación, el sistema guardara los cambios al monto a pagar. **Ver. Fig. 7** 

|                   | ECON<br>FINANZAS<br>esoreria + Perm | erio de<br>OMÍA<br>Y<br>PÚBLIC<br>nisos Inicialer | ENTI<br>CAS | DAD DE I     | PRUEBA - I<br>PJ<br>CONC<br>HELP-Serv<br>OPERADOR PRIO | NFORMACIC<br>AGOS<br>EPTO EGA<br>er: 182-7011<br>RIZACIÓN DE PAGO | s NO OFI      | CIAL                 | 15/02<br>Perfil:<br>Usuario<br>Entidao<br>D.A.: | /2017 - 10/<br>76<br>5CQ<br>6728372<br>1: 99<br>2: U.E.:<br>Cerrar 5 |
|-------------------|-------------------------------------|---------------------------------------------------|-------------|--------------|--------------------------------------------------------|-------------------------------------------------------------------|---------------|----------------------|-------------------------------------------------|----------------------------------------------------------------------|
| iterio de Priori  | zación                              |                                                   |             |              |                                                        |                                                                   |               |                      |                                                 |                                                                      |
| Nro. Pro          | Griterio: 1                         |                                                   |             |              | Tipo Formulario:<br>Tipo Documento:                    | Ejecución del Gasto<br>Con Imputación                             |               | Monto                | Criterio: 46.<br>Estado: PEI                    | 3,625.77<br>NDIENTE                                                  |
| iorizaciones De   | atalle                              |                                                   |             |              |                                                        |                                                                   |               |                      |                                                 |                                                                      |
| Nro.<br>Documento | Tipo<br>Documento                   | Tipo Pago                                         | Medio Pago  | Pago Parcial | Liquido Pagable                                        | Saldo a Pagar                                                     | Monto a Pagar | Saldo Actual Libreta | Estado                                          | Opciones                                                             |
| 753.1.1.0.0.0     | ) Con Imputación                    | Parcial                                           | TRB         |              | 8,000.00                                               | 8,000.00                                                          | 350.00        | 1,931,908.94         | PENDIENTE                                       | ×C                                                                   |
|                   |                                     |                                                   |             |              |                                                        |                                                                   |               |                      |                                                 |                                                                      |
|                   |                                     |                                                   |             |              |                                                        |                                                                   |               |                      |                                                 |                                                                      |
|                   |                                     |                                                   |             |              |                                                        |                                                                   |               |                      |                                                 |                                                                      |
|                   |                                     |                                                   |             |              |                                                        |                                                                   |               |                      |                                                 |                                                                      |
|                   |                                     |                                                   |             |              | Guardar Ce                                             | errar                                                             | m             |                      |                                                 |                                                                      |
| -                 |                                     |                                                   |             |              |                                                        | 14                                                                |               |                      | 1                                               |                                                                      |

Fig. 7

# 5. APROBACIÓN DE LA PRIORIZACIÓN DEL PAGO PARCIAL

Para realizar la aprobación de la priorización del Pago Parcial el usuario debe conectarse con el Perfil Aprobador de Priorización de Pago. **Ver Fig 8**.

|              |                           |                                             | ENTIDAD                                 | DE PRUE                                                                                        | BA - INFOR                              | MACION N                              | O OFICI   | AL                    | 15/02/2017 - 11:55  |  |  |  |
|--------------|---------------------------|---------------------------------------------|-----------------------------------------|------------------------------------------------------------------------------------------------|-----------------------------------------|---------------------------------------|-----------|-----------------------|---------------------|--|--|--|
| V.           |                           | tinisterio de<br>DNOMÍA<br>Y<br>AS PÚBLICAS |                                         | PAGOS<br>CRITERIOS DE PRIORIZACION<br>HELP-Server: 182-7011<br>APROBADOR PRIORIZACIÓN DE PAGOS |                                         |                                       |           |                       |                     |  |  |  |
| AMBIENTE     | IELP Tesorería 👻          | Permisos Iniciales 👻                        |                                         |                                                                                                |                                         |                                       |           |                       | Cerrar Sesio        |  |  |  |
|              |                           |                                             | 1 👻                                     |                                                                                                |                                         |                                       |           |                       | Ø                   |  |  |  |
|              |                           |                                             |                                         |                                                                                                |                                         |                                       |           |                       |                     |  |  |  |
| Priorizacion | nes                       |                                             |                                         |                                                                                                |                                         |                                       |           |                       |                     |  |  |  |
|              |                           |                                             |                                         |                                                                                                |                                         |                                       |           | 100                   | 100 B               |  |  |  |
| Opciones     | Número de<br>Priorización | Monto                                       | Cantidad de<br>Documentos<br>Pendientes | Cantidad de<br>Documentos<br>Aprobados                                                         | Cantidad de<br>Documentos<br>Rechazados | Cantidad de<br>Documentos<br>Apulados | Estado    | Fecha de Priorización | Fecha de Aprobaciór |  |  |  |
| 心智           | 440                       | 350.00                                      | 1_                                      | 0                                                                                              | 0                                       | 0                                     | PENDIENTE | 15/02/2017            |                     |  |  |  |
| 18 E         | 439                       | 0.00                                        | U.                                      | 0                                                                                              | U                                       | 0                                     | PENDIENTE | 15/02/2017            |                     |  |  |  |
| 4.E          | 438                       | 3,594,847.65                                | 146                                     | 0                                                                                              | 0                                       | 0                                     | PENDIENTE | 14/02/2017            |                     |  |  |  |
| <u>1</u> 6   | 437                       | 6,549,954.14                                | 183                                     | 0                                                                                              | 0                                       | 0                                     | PENDIENTE | 14/02/2017            |                     |  |  |  |
| Anchorn      | riorizacion               | 99,875.79                                   | 14                                      | 0                                                                                              | 0                                       | 0                                     | PENDIENTE | 14/02/2017            |                     |  |  |  |
|              |                           | 4,645,389.34                                | 1537                                    | 0                                                                                              | 0                                       | 0                                     | PENDIENTE | 14/02/2017            |                     |  |  |  |
| -            | 434                       | 164, 198. 45                                | 0                                       | 59                                                                                             | 0                                       | 0                                     | APROBADO  | 14/02/2017            | 14/02/2017          |  |  |  |
| 49           | 433                       | 5,250.00                                    | 1                                       | 0                                                                                              | 0                                       | 0                                     | PENDIENTE | 14/02/2017            |                     |  |  |  |
| Det 1        | 432                       | 118,028.77                                  | 0                                       | 62                                                                                             | 1                                       | 0                                     | APROBADO  | 14/02/2017            | 14/02/2017          |  |  |  |
| A. 28        | 431                       | 51,321.06                                   | 1                                       | 0                                                                                              | 0                                       | 0                                     | PENDIENTE | 14/02/2017            |                     |  |  |  |

Fig. 8

Pantalla Listado de Priorizaciones (Aprobación)

# 6. REGISTROS NO HABILITADOS PARA PRIORIZACION DE PAGO PARCIAL.

La Priorización de Pago Parcial NO se encuentra habilitada en los siguientes casos:

- Comprobantes C-31 con registro de Retenciones
- Comprobantes C-31 con registro de Multas
- Comprobantes C-31 con Pago entre Organismos CUT (PEC)
- Comprobantes generados mediante Espejos
- Comprobantes con registro de Planillas y Sello Rojo.